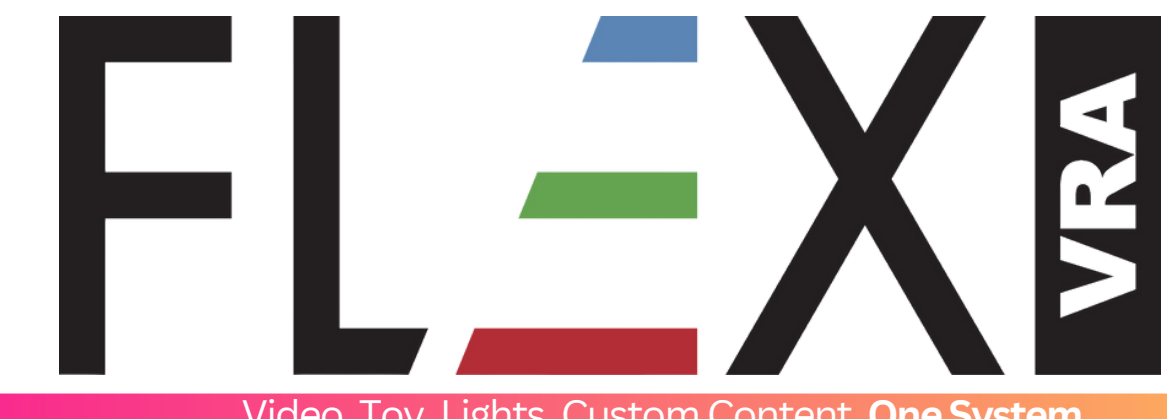

Video. Toy. Lights. Custom Content. **One System.** 

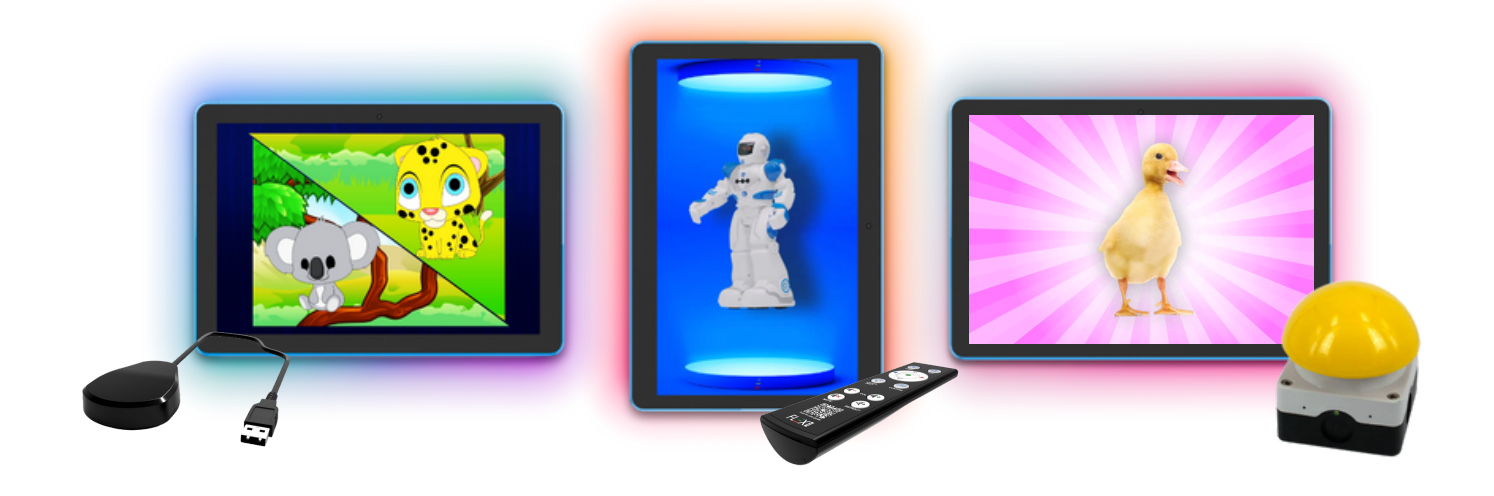

# User Manual & Service Manual Software Version 2.0 Generation 2 Zoned Radio Frequency (RF)

#### **Installation Guide**

# Watch a short installation demonstration at www.flexvra.com/install

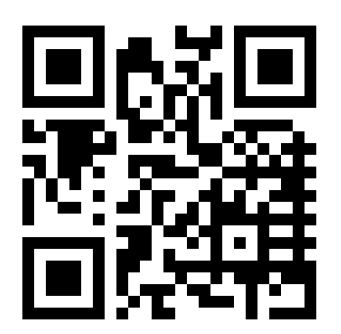

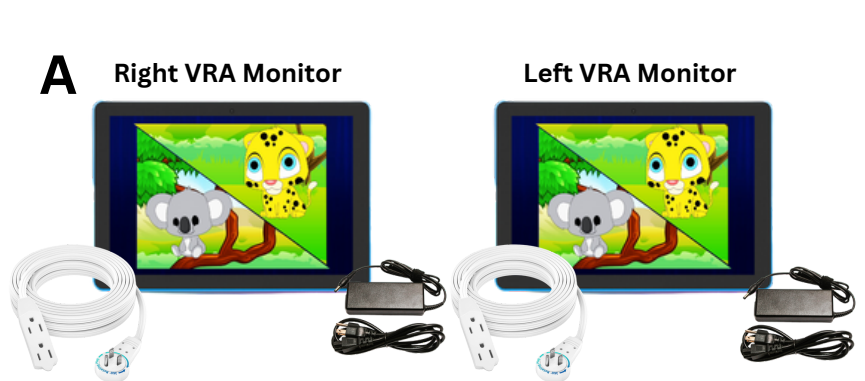

**Optional** Center VRA Monitor

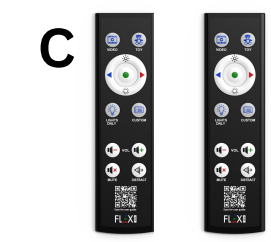

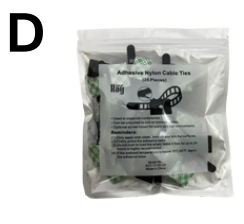

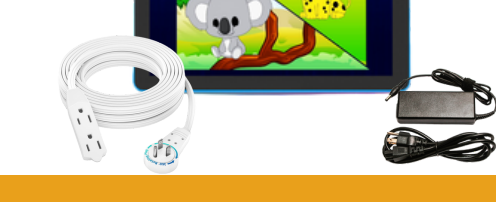

#### WHAT'S INSIDE? DESCRIPTION QTY

B

- A. Left/Right Monitors w/ Power Cord......2
- B. Center Monitor w/ Power Cord......1
- C. RF Remote Control ......2
- D. Package of Cable Clips.....1
- E. Wall Mounts.....Up to 3
- F. Flex VRA Light Up Wand for Distract.....7

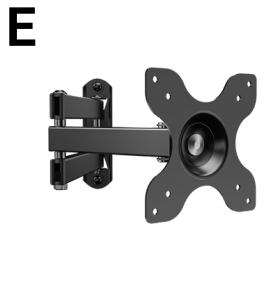

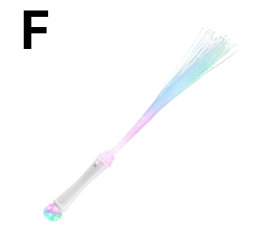

#### Installation Guide (cont.)

Identify where the left, right and center VRA monitors will be located.

-Should the VRA's be setup "patient left/right" or "operator left/right"?

-What orientation are the speakers currently using? VRA side should match the speakers.

Operator Left and Right

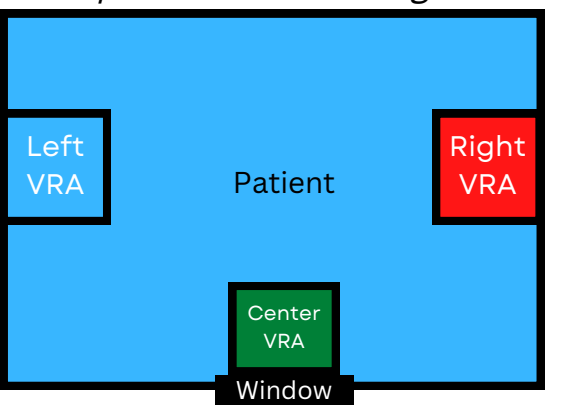

Operator

Patient Left and Right

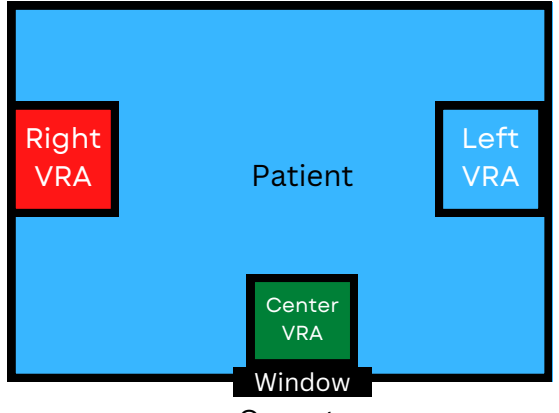

Operator

Using the supplied wall mounts, secure the mount arm to the booth wall (threaded screws are supplied in the wall mount packaging). Make sure that the prongs are facing up when mounting to the wall.

## PRO TIP

Each VRA's "side" is stored in the service menu software. In the event the VRA is on the wrong side, you can easily change the side in the software after mounting. YOU DO NOT NEED TO UNINSTALL THE MONITORS AND PHYSICALLY SWITCH THEM AROUND.

To change side, tap the monitor and select the blue "Service" icon. In service, select the side it should be. Three prongs facing up

#### Installation Guide (cont.)

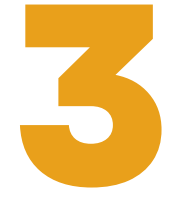

Determine if landscape or portrait position would be most appropriate for the testing area. Then, slide the metal bracket attached to the back of the monitor onto the bracket arm. Use the two securing screws in the mounting bag to bind the monitor to the wall mount.

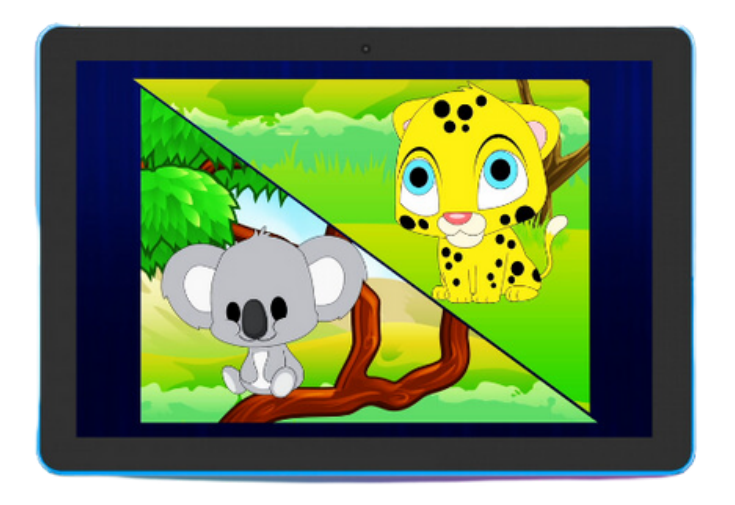

Landscape

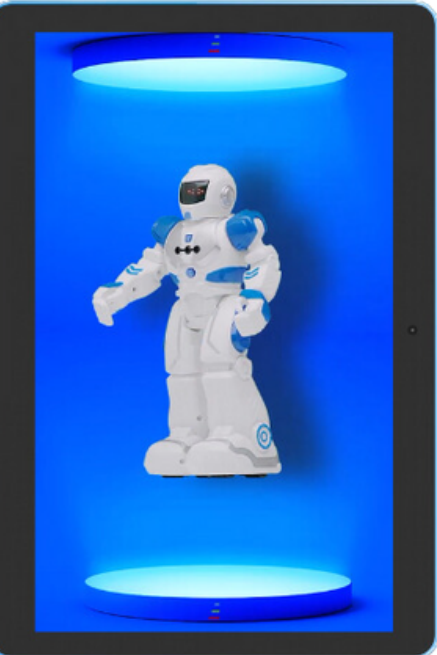

Portrait

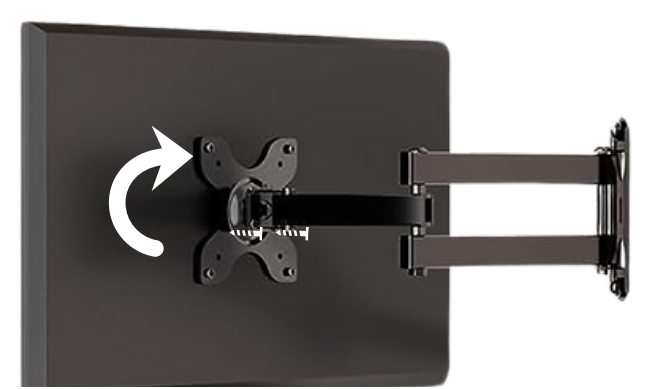

Mount can rotate and two securing screws

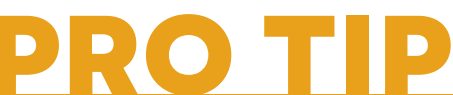

Flex VRA monitors default to being set into landscape mode. If portrait mode is desired, change this setting in Flex Setup.

**Accessing Flex Setup:** Once the monitor has booted up, touch the screen to reveal the on-screen display. Touch "Setup" icon on the far right menu. In setup under Monitor Information, select portrait. Then press, "Play VRA" at the bottom right corner of the screen.

512-777-0016

sales@flexvra.com

### Installation Guide (cont.)

Using the power supplies, plug in the power cable to a wall outlet and connect the barrel connector from the power cable into the bottom of the monitor. The VRA monitor will automatically start up once power is connected.

cables to allow for power throughout the booth. Each extension cable has a rotating power plug the booth to power up to 3 monitors on one power outlet. See examples below.

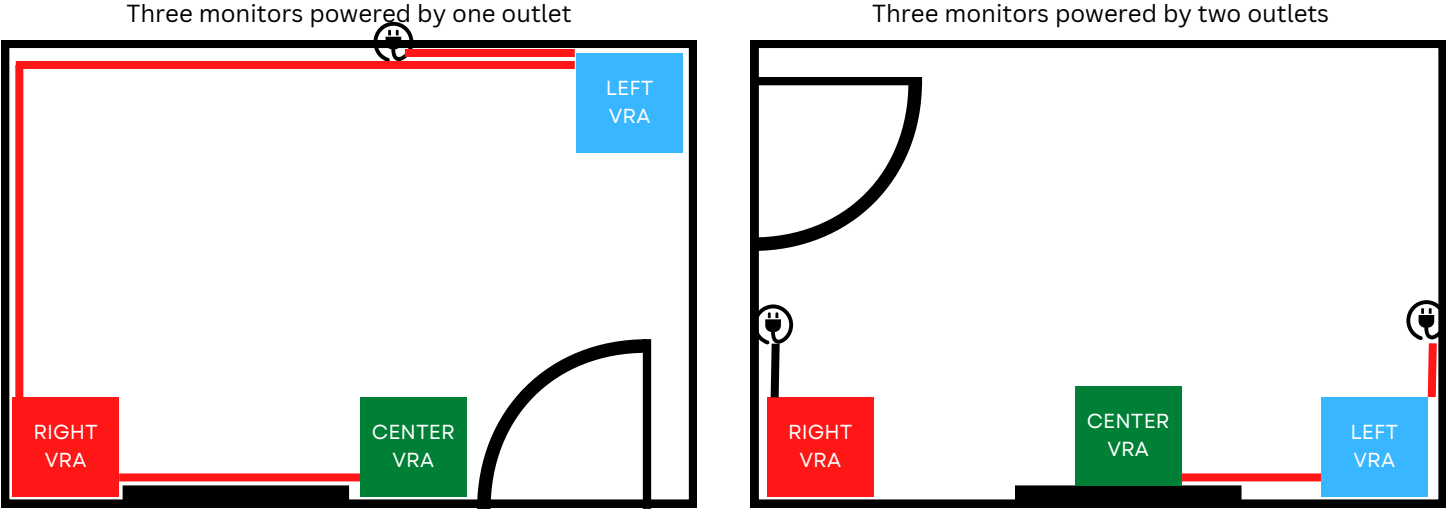

Three monitors powered by two outlets

With all monitors hung and plugged in, allow the monitor to boot up (you will hear a series of tones and the screen will go black). Using the supplied remote, test that all of the monitors activate accordingly. You have successfully installed the Flex VRA!

#### **User Guide: The Remote**

### Watch a short user guide video at www.flexvra.com/howto

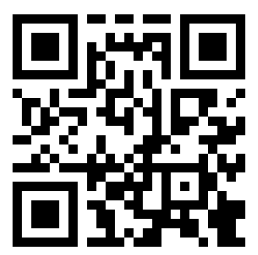

The Flex VRA remote allows the operator to change stimulus types during the hearing test. Each stimulus was designed to be engaging, novel, and approachable to a variety of ages.

**Video:** Accesses a variety of animations and live animal videos with sound.

Toy: Accesses videos designed to look like toys moving in a light up

**Lights Only:** Will only activate the built-in running LED light bar.

**Custom:** Access custom content uploaded to the system. To cycle through videos, press custom again to advance the content.

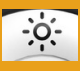

: Turns ON the LED light bar.

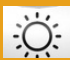

:Turns OFF the LED light bar.

Vol Down: Increases volume.

Vol Up: Decreases volume.

Mute: Mute/Unmute the volume.

**Distract:** Toggles activation/deactivation of distract mode. Press "Distract" once to have the stimulus turn on and stay on. This can give the patient something to watch while performing tasks that require them to be still (Tympanometry, OAE, Otoscopy).

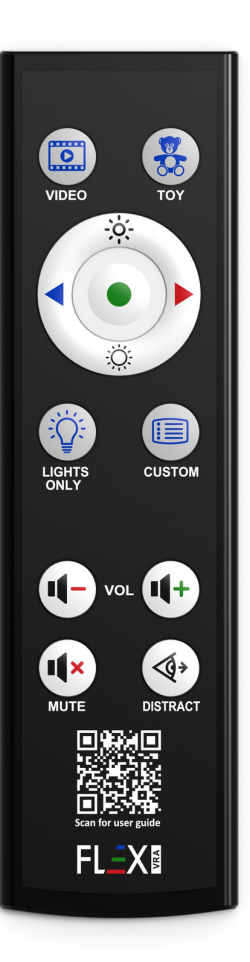

### User Guide: The Remote Pairing and Unpairing

Flex VRA utilizes a zoned radio-frequency (RF) wireless protocol that operates on 433 mHz. This means that once we bond a remote with a receiver USB, they will remain in communication forever unless they should be manually unpaired in the future.

Up to 6 USB receivers can pair to 2 remote controls and 1 GSI Audiostar Pro cable simultaneously.

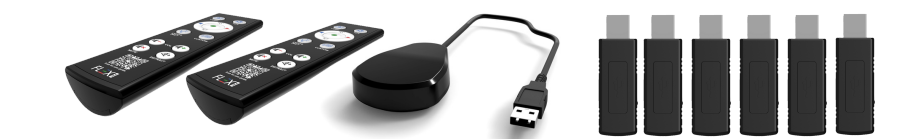

#### CLEARING REMOTE

the Light On Button 🛛 🙇 and the Custom Button 🙍 together for 5 seconds. Once the red light flashes 3

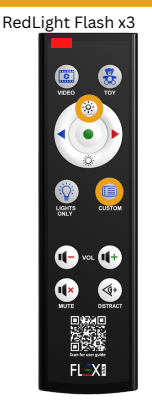

#### **RING USB RECEIVER**

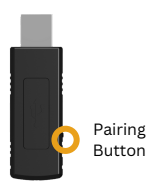

#### <u>PAIRING REMOTE TO USB RECEIVER</u> **STEP TWO** ΓΕΡ ΟΝΕ STEP THREE Slow Blinking Red Light

On Button 🕅 and the Lights Only Button 🧕 together for 5 seconds. Once

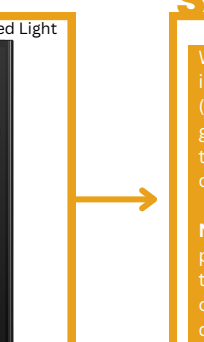

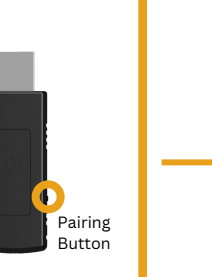

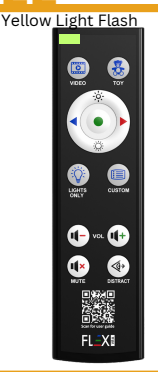

### RO TIP

If desired, each remote can be setup to operate on 8 different channels. This should only be used in light begins to flash. Then proceed with pairing.

Page 7

512-777-0016

#### **User Guide: On-Screen Display**

The On-Screen Display (OSD) is a powerful tool that allows the user to easily change individual settings on a monitor or access one of the built in applications.

#### By default, you can access the OSD by touching anywhere on the monitor.

If you would prefer that the OSD not be as easy to access (if the monitor is within reach of the paitent that might touch it incidentally), you can change access by going into Setup>System Settings>Select hold finger down in the top left-hand corner to access OSD.

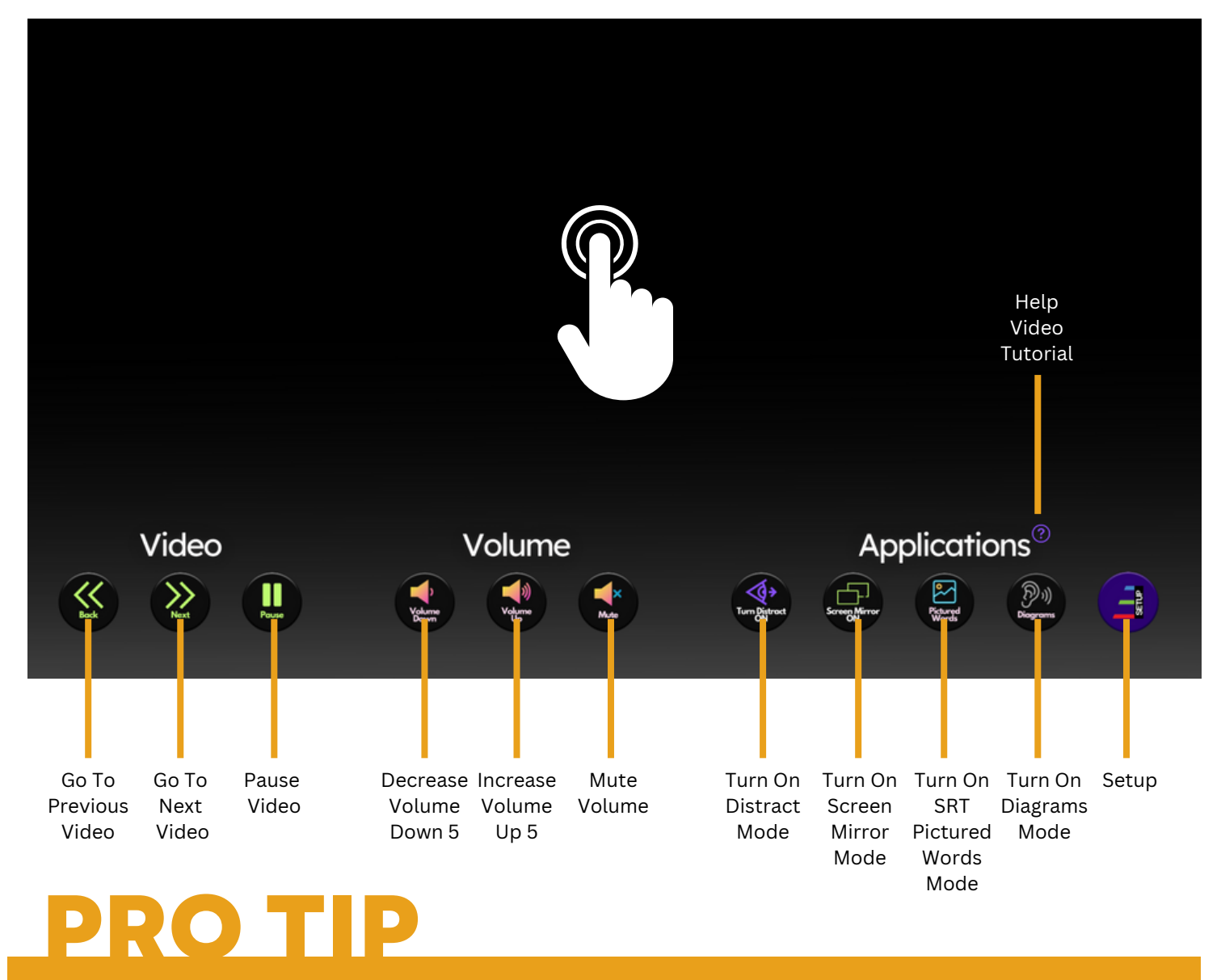

The OSD can be accessed while distract mode is active. This allows the user to turn distract mode on and off inside the booth without the use of the remote control.

#### **User Guide: Flex Setup Menu**

Flex Setup contains all the settings that can be customized on your VRA. In the setup, you can do the following:

- A. Change what "side" the monitor is (Left, Right, or Center)
- B. Enable or disable Distract Mode on this monitor
- C. Enable or Disable Screen Mirror (Screen Mirror needs to be purchased for this feature )
- D. Set activation time when the Flex VROCA wireless button is pressed
- E. Change the brightness of the monitor
- F. Change the orientation of the monitor (landscape or portrait)
- G. Upload custom content from a USB stick
- H. Change the static background used when the VRA is not activated (defaults to black)

#### To exit the Setup Menu and return to VRA, press the "Play VRA" button (I).

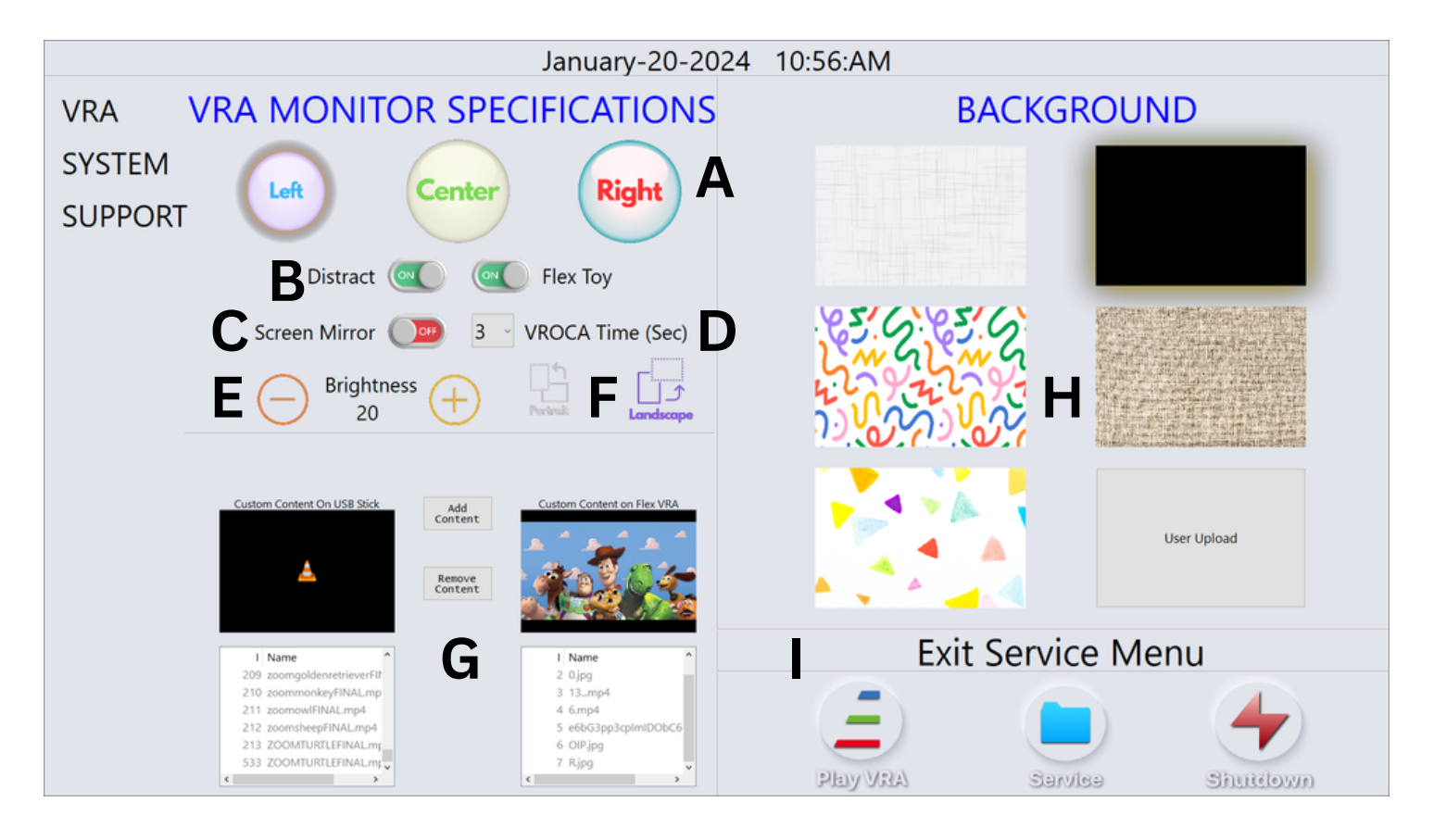

## **PRO TIP**

You may see some options such as Flex Toy, Portrait/Landscape mode, or Brightness missing from the menu if you've upgraded your software on an older Generation 1 Flex VRA monitor. Certain features are currently Gen 2 monitor specific or IR remote specific. Questions? Email

512-777-0016

#### **User Guide: Custom Content**

Watch a short user guide video on uploading custom content at www.flexvra.com/howto

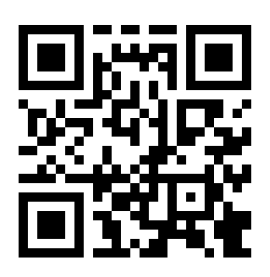

Flex VRA allows the user to upload various forms of custom content to be used for reinforcement when the Custom Button is selected.

The following content types are able to be uploaded to the Flex VRA: **Video:** .mov, .mp4, .avi, .mpeg

Pictures: .png, .jpg, .jpeg, .bmp (Flex will automatically add sound to picture files)

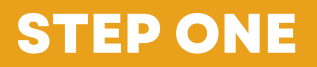

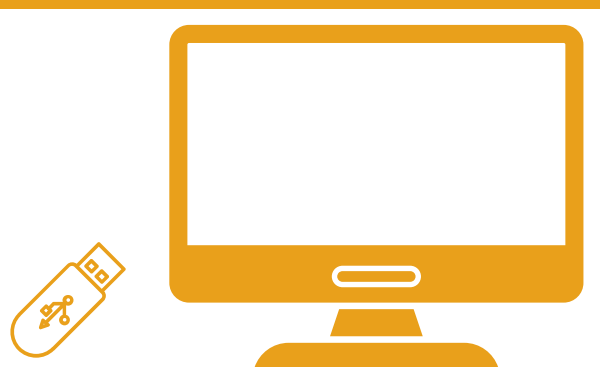

Insert a USB stick on a separate computer copy the images you want to use onto the USB stick. For best image quality in VRA, look for large and high resolution images so that the picture is clear when displayed in full screen on the VRA.

Once all of the images you wish to utilized have been copied onto the USB stick, remove the USB from your computer and insert it into a Flex VRA monitor.

Touch your Flex VRA monitor so that the on-screen display appears. Press the Flex Setup Button to enter the Flex VRA Setup menu.

In Flex Setup, you can find the Custom Content section. Here, you can double tap on the files on your USB or VRA to preview the content. Using the "Add Content" and Remove Content" buttons, move the desired content onto the Flex VRA.

Once complete, press the "Play VRA" Button and verify the content displays when Custom is selected.

#### **STEP TWO**

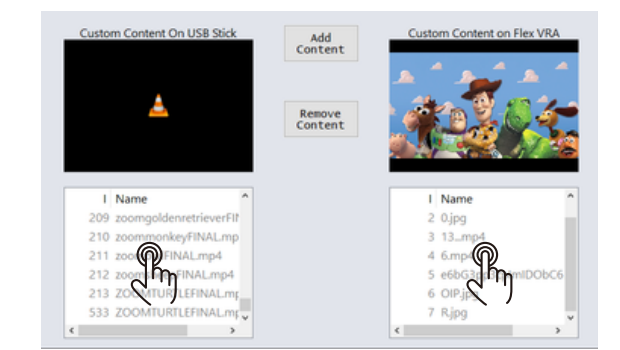

512-777-0016

#### **User Guide: Screen Mirror**

Screen Mirror displays any HDMI video source on your Flex VRA screen. Utilizing the wireless HDMI kit, installation is simple and automatic with no need for an HDMI cable between the video source and the Flex VRA monitor.

This is a valuable counseling tool for the clinician to use in circumstances such as mirroring the audiogram (from a PC or GSI Audiostar Pro) or to operate the audiometer or PC from inside the booth utilizing a wireless mouse and/or keyboard.

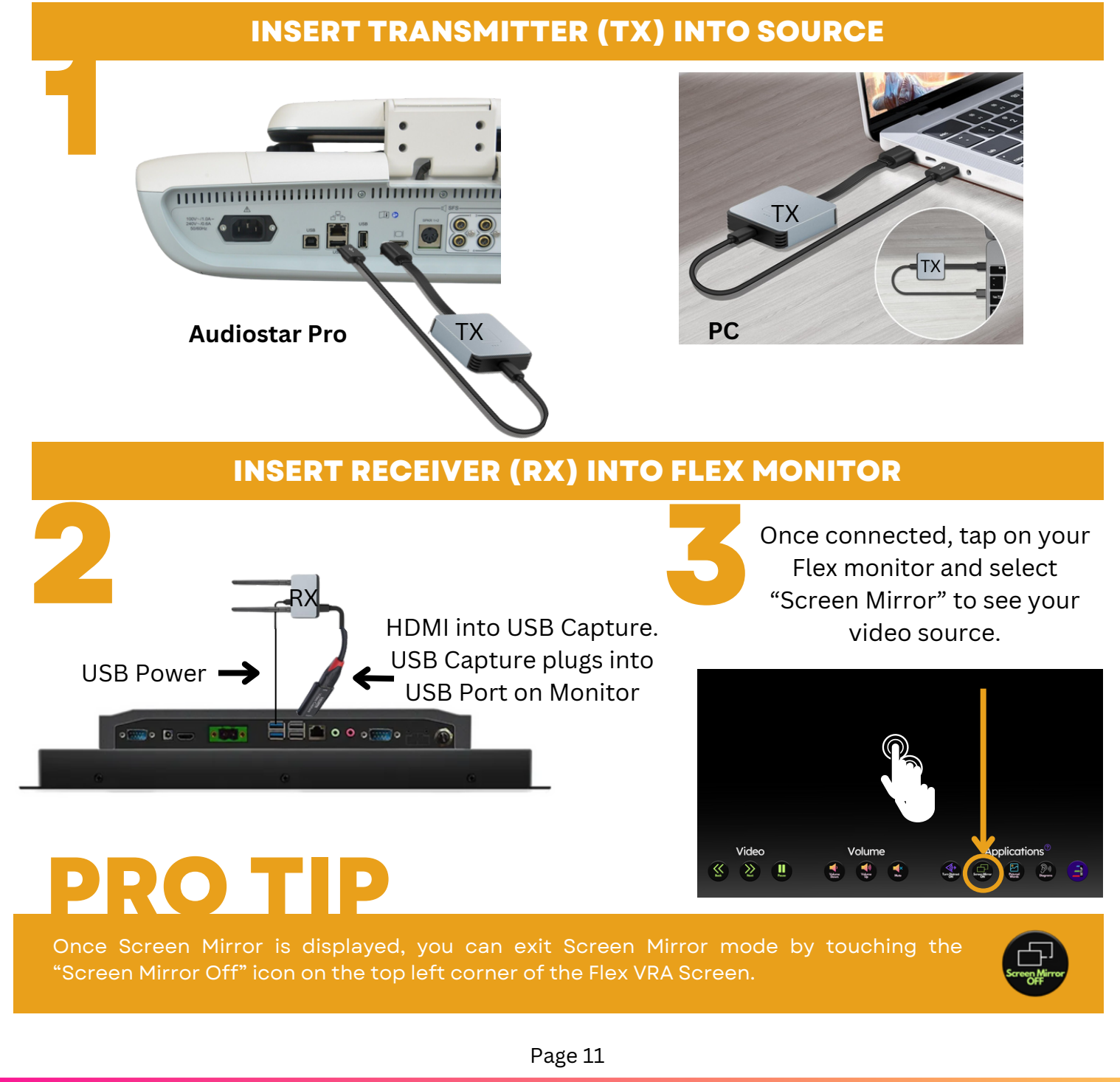

512-<u>777-0016</u>

sales@flexvra.com

#### **Service and Warranty Statement**

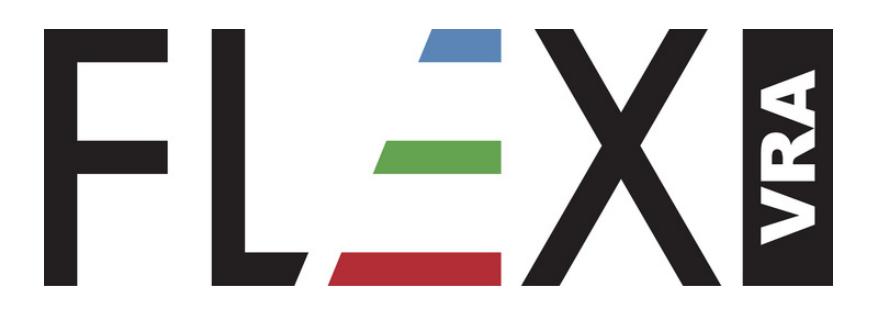

Flex VRA warrants its products against defects in workmanship and materials for a period of *12 months* from the date of shipment (regardless of any subsequent sale of the products).

This warranty is void if the product is misused, altered, tampered with or is installed or used in a manner that is inconsistent with Flex VRA's written recommendations, specifications and/or instructions, or fails to perform due to normal wear and tear.

Flex VRA is not liable for special, indirect, incidental, consequential or other damages including, but not limited to, loss, damage, personal injury, or any other expense directly or indirectly arising from the use of or inability to use its products either separately or in combination with other products.

The sole and exclusive remedy under this warranty is limited, at the option of Flex VRA, to replacement of the defective product. All allegedly defective Flex VRA products must be returned prepaid transportation to Flex VRA at:

Flex VRA 100 E. Whitestone Blvd., St. 148, #160 Cedar Park, TX 78613

Steve Smith, Owner Flex VRA steve@flexvra.com